# 未在Unity Connection和Exchange之间同步的邮件

目录

<u>简介</u> <u>问题</u> <u>故障排除</u> <u>解决方案</u>

## 简介

本文档描述的问题是,您的用户可能无法获得在Cisco Unity Connection和Microsoft Exchange 2010之间同步的邮件。此问题可能由新设置引起,或可能干扰现有设置。Exchange 2010 Service Pack 2(SP2)Rollup 4(RU4)最近所做的更改可能是原因之一。

#### 问题

同步问题通常发生在收件箱中包含大量项目的用户,但也可能发生在其他邮箱大小的用户。 Microsoft Exchange 2010 SP2 RU4应用限制的方式已发生变化。

思科文档说明:

"在Exchange 2010 SP2 RU4之前,限制限制是根据主叫帐户(在我们的案例服务帐户中)计算的 。 从Exchange 2010 SP2 RU4开始,此限制已更改。现在,这些费用是根据目标邮箱而不是主叫 帐户计算的。"

### 故障排除

此步骤介绍如何调查和验证问题:

- 1. 按"Unified Messaging Accounts(统一消息帐户)"下用户上的**Test**按钮。导航至**Users** > 'select your users' > edit > Unified Messaging Accounts > '选择服务。'
- 转至Cisco Unity Connection Serviceability网页,导航至Trace > Micro Trace,然后启用以下 Micro跟踪:

CsMBXSync: 10,11,12,13,14,15,16,17,18,19,20,21,22,23 CsEWS: 10,11,12,13

3. 为用户留下测试消息。等待留言留在电话上,再等待三分钟,以便允许Unity Connection与

Exchange Web服务(EWS)同步。

 使用用户实时监控工具收集这两个跟踪。将时间范围设置为10分钟,以便您获得测试时间范围 的所有跟踪。将下载位置设置为桌面,并查找名为"Unity Connection server:"的文件夹

Connection Mailbox Sync Connection Tomcat

#### **注意:**连接邮箱同步跟踪是最有用的跟踪。如果生成了多个邮箱同步跟踪,请使用 Notepad++一次搜索所有跟踪。

#### 5. 搜索追踪。通常,您可以通过其公司电子邮件地址查找用户。

12:38:48.095 |13196,,,CsMbxSync,20,Created Service Entry Handler with retry count 1 for Srvc Entry Data: (Cnx Mbx Id: Cnx Mbx Id: (Mbx Uid: {11f4a1b5-7758-434a-b66e-f84889b923f2}, Inbox Folder Uid: {6d08496c-9f8c-4cb4-a828-a38a3d9b7d97}, Mail Store: UnityMbxDb1, Inbox Folder Name: inbox), Srvc Data: External Srvc Data: (Ext Srvc Oid: {85ee84a7-0bb6-457f-8cce-2fbf2fae5ad7}, Display Name: UM Sevices 1, Auth Scheme: 2, Is Enabled: 1, Srvc Supports Sync: 1, Exch Do Auto Discover: 0, Exch Do Auto Discover 2003: 0, Security Transport Type: 1, Server: 192.168.5.5, Service Account: Test, Service Password: XXXXXXXX, Service Type: 4, Exch Service Type: 1, Trust Cert Dir: /usr/local/platform/.security/tomcat/trust-certs/, Ldap Security Transport Type: 0, Ldap Validate Server Certificate: 0, Validate Server Certificate: 0, Notification Type: 0, Is Impersontaion Enabled: 1, Proxy Ip Address: ), Mbx Data: Mbx Data: (Email Addr: user@mylab.com, Subscriber Oid: {019b9589-d0b4-440f-8afd-dc99ba67547e}, Sync Enabled: 1, SESM Oid: {ac8b5b58-766b-4ccf-b444-525606562f18}, DTMFAccess ID: 111)) 主要信息是订阅者OID,在本例中为{019b9589-d0b4-440f-8afd-dc99ba67547e}。包含此 Oid的任何行都指此用户。现在,如果搜索Subscriber Oid,可以获取更多信息。

6. 搜索代码,如"ErrorServerBusy"。以下是搜索的输出示例:

12:38:48.281 |13459,172.16.10.31,{019b9589-d0b4-440f-8afd-dc99ba67547e}, CsEws,14,endElement>>> 0:0 - MessageText = The server cannot service this request right now. Try again later. 12:38:48.281 |13459,172.16.10.31,{019b9589-d0b4-440f-8afd-dc99ba67547e}, CsEws,14,startElement>>> 0:0 - ResponseCode = 12:38:48.281 |13459,172.16.10.31,{019b9589-d0b4-440f-8afd-dc99ba67547e}, CsEws,14,endElement>>> 0:0 - ResponseCode = **ErrorServerBusy** 此输出表示EWS已根据Exchange Server上的当前EWS策略超时请求。

### 解决方案

要解决此问题,请根据此更新文档调整EWS策略:<u>为统一消息传送配置Cisco Unity Connection</u> <u>9x和Microsoft Exchange:删除Cisco Unity Connection(Exchange 2010 SP2 RU4及更高版本)的</u> 统一消息服务帐户的EWS限制。

此过程介绍如何创建具有无限EWS连接的新EWS策略。新策略将允许出现ErrorServerBusy问题的 用户能够正常工作:

 登录到安装了Exchange Management Shell的服务器。使用属于Enterprise Admins组的成员的 帐户或有权向配置容器中的Exchange对象授予权限的帐户。 2. 使用无限EWS连接创建新策略:

```
New-ThrottlingPolicy -Name ""
-EWSMaxConcurrency $null -EWSMaxSubscriptions $null -EWSPercentTimeInCAS
$null -EWSPercentTimeInMailboxRPC $null -EWSFindCountLimit $null
-EWSPercentTimeinAD $null
其中ConnectionUnifiedMessagingServicesPolicy是要创建的策略的名称。
```

3. 将新策略应用于所有统一消息传送用户邮箱。对于每个用户邮箱,运行以下命令:

Set-ThrottlingPolicyAssociation -Identity "<ConnectionUnifiedMessagingusermailbox>" -ThrottlingPolicy "<ConnectionUnifiedMessagingServicesPolicy>" 甘中, ConnectionUnifiedMessagingServicesPolicy>"

其中:ConnectionUnifiedMessagingusermailbox是用户邮箱的名称。 ConnectionUnifiedMessagingServicesPolicy 是您在步骤2中创建的策略的名称。

4. 确认邮箱使用新策略:

Get-ThrottlingPolicyAssociation -Identity
"<ConnectionUnifiedMessagingusermailbox>" | findstr "ThrottlingPolicy"

5. 在具有信道关联信令(CAS)角色的每台Exchange 2010服务器上重新启动Microsoft Exchange远程过程调用(RPC)客户端访问服务。